# "五育小导师, 宅家新玩法"素质教育在线公益课程学习 优秀案例评选活动操作说明

### 一、登录

1. 平台入口

在电脑端进入上海市学生体育艺术科技教育活动平台,网址如下:

https://shsunshine-zp.shec.edu.cn

点击"个人中心"进行登录/注册,见下图。

| 😲 健康   | 🗾 师训研究 | Q 搜索   |
|--------|--------|--------|
| ■ 评估督导 | 🔒 智能分析 | ▲ 个人中心 |

\*注:

暂不支持手机和平板访问系统;推荐浏览器为谷歌、搜狗等,不推荐 IE 浏览器。

- 2. 学生登录/注册
- 上海市普通中小学学生(有上海市电子学生证)可直接输入账号密码登录。
   上海市电子学生证(小学)如下图所示:

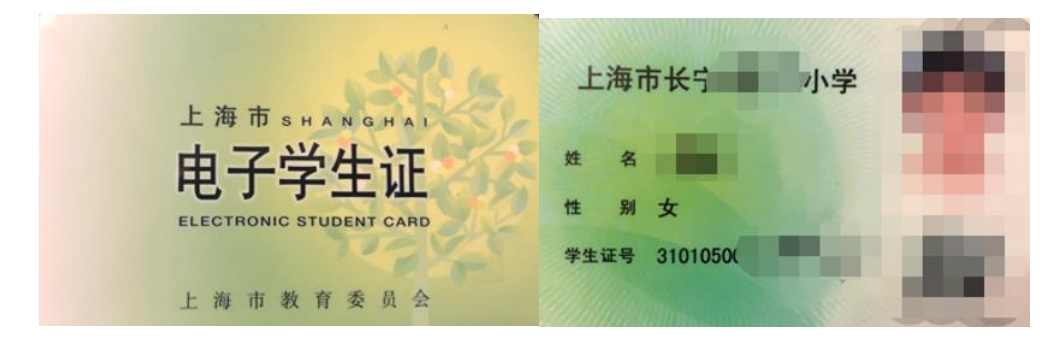

第一步:选择【普通中小学】,点击【统一身份认证】按钮;

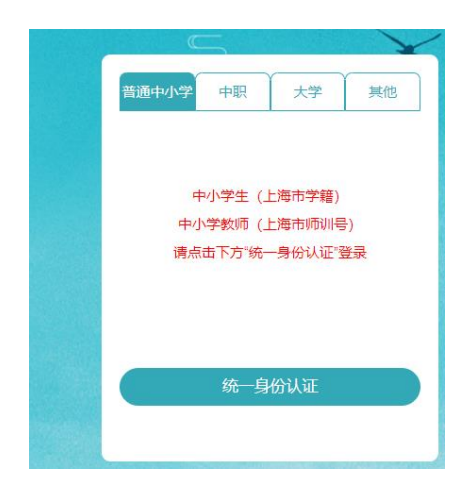

第二步:在《上海教育认证中心》页面,根据页面提示输入相关信息,完成后拖动滑块,点击【登录】按钮。

| 学生           | 老师     |  |
|--------------|--------|--|
| 身份证号/学籍号/护照号 | 不知道证件号 |  |
|              | 不知道密码  |  |
| >> 请拖动滑块     | »      |  |
| 登录           |        |  |
|              |        |  |

账号:身份证件号码、上海市学籍号均可

初始密码: SHedu@+身份证件号码后6位

示例:

如居民身份证号码为 310\*\*\*\*\*\*\*264913,则初始密码为: SHedu@264913 身份证件为:居民身份证、港澳居民往来内地通行证、台湾居民来往大陆通行 证、境外永久居住证、护照等。

如果登录不成功,请查看以下注意事项:

① 账号如输入上海市学籍号,初始密码后6位仍为身份证件号码后6位。

- ② 初中、高中学生的账号密码与上海学生综评系统相同。
- ③ 如需修改密码,请参照④的【不知道密码】操作。
- ④ 系统提示账号或密码错误?

点击【不知道证件号】,查看系统提示信息。

点击【不知道密码】,在页面上输入**身份证件号码**,点击【信息验证找回】来 重新设置密码,见以下图示。

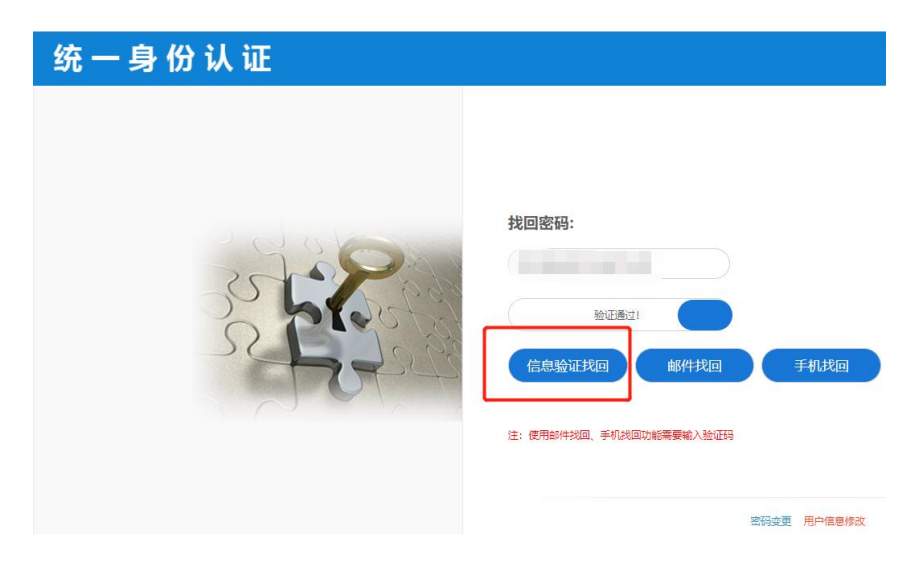

在信息验证页面,输入个人学籍信息,姓名和学籍副号(电子学生证号码) 请按照学校下发的电子学生证来填写。区、学校、年级、班级等信息请按照实 际情况填写。

| 统一身份认证 |                                                                                                    |                                          |
|--------|----------------------------------------------------------------------------------------------------|------------------------------------------|
|        | 姓名:<br>  请输入您的姓名!<br>  学籍副号(电子学生证号):<br>  请输入您的学籍副号!<br>  市/区:<br>  长宁区 *<br>  学校:<br>  上海市长宁区江苏路策五小学 *<br>  年级 / 级别:<br>  五年级 *<br>  五年级 * | 】<br>*如邀忘,请查询悦学籍管理员<br>*中等职业教育学生请选择"上海市" |

### ⑤ 学生信息验证提示验证错误?

请联系本校学籍管理老师,核实《上海市中小学生学籍信息管理系统》登记的信息,如有误请进行修改,修改生效后即可访问本系统进行登录。

2)非上海市普通中小学学生(无上海市电子学生证)、中职学生需要注册后方可登录系统。(如之前已注册过上海市学生体育艺术科技教育活动平台账号,可直接登录。)

第一步:按以下图示进入注册页面进行注册操作。

|                 |                            | X           |                              |   |
|-----------------|----------------------------|-------------|------------------------------|---|
|                 | 普通中小学中职大学                  | 其他          | 普通中小学中职大学其他                  |   |
|                 | 2 学生 老师 其他                 | 员           | 2 学生 老师                      |   |
|                 | 请输入证件号/邮箱                  |             | 请输入证件号/学籍号                   |   |
|                 |                            |             |                              |   |
|                 | 请输入密码                      |             | 请输入密码                        |   |
|                 | ♀ 请输入验证码 ,                 | 2018        | 9 请输入验证码                     |   |
|                 | 忘记密码 3                     | 注册新用户       | 忘记密码 3 注册新用户                 |   |
|                 | 2 我已阅读并同意 《用户隐私条款》         |             | 我已阅读并同意《用户隐私条款》              |   |
|                 | 録                          |             | 登录                           |   |
|                 |                            |             |                              |   |
|                 |                            |             |                              |   |
|                 |                            |             |                              |   |
| 实名制注册<br>ごれ 早   |                            | ×           |                              |   |
| 手机号             | 调输入手机与                     | 关联账号        |                              | ~ |
| 验证码*            | 请输入验证码 发送验证码               |             |                              | ^ |
| 邮箱              | 请输入邮箱                      | 学籍号'        | 请输入学籍号                       |   |
| 姓名*             | 调输入姓名                      | 证件类型        | 请选择证件类型 🗸 🗸                  |   |
| 性别              | 请选择性别 👻                    |             | •                            |   |
| 民族              | 调输入民族(例如:汉族)               | 证件号'        | 请输入证件号                       |   |
| 地址              | 请输入所在地址                    | 手机号         | 请输入手机号                       |   |
| 所属区*            | 请选择学校所属区 👻                 | 验证码'        | 清输入验证码                       | 1 |
| 所属学校*           | 清洗择                        |             |                              | 1 |
| 所属年级 <b>*</b>   | 请填写所属年级 (例如:一年级)           | 由『箱         | 请输入邮箱                        |   |
| 证件类型"           | 请选择证件类型                    | 密码'         | 请输入密码                        |   |
| 证件号 <b>*</b>    | 请输入证件号                     |             | (至少8位,必须包含大写字母、小写字母、符号和数字)   |   |
| 密码 <sup>•</sup> | 请输入密码                      | 确认 家和       | 清晰 \ X M \ 1 ( 字) 石          |   |
|                 | (至少8位,必须包含大写字母、小写字母、符号和数字) | 948A(12,113 |                              |   |
| 确认密码•           | 调输入确认密码                    |             | (主少911),必须包含天与子母、小与子母、符号和数子) |   |
|                 | (至少8位,必须包含大写李母、小写李母、符号和数字) |             | 我已阅读并同意《用户隐私条款》              |   |
|                 | 我已阅读并同意《用户隐私条款》            |             | _                            |   |
|                 | 注册                         |             | 保存                           |   |
|                 |                            | · ·         |                              | Ŧ |

第二步:按以下图示进行登录操作。在登录页面,根据页面提示输入相关 信息,输入账号(注册时填写的身份证号码)和密码、验证码,查看《用户隐 私条款》并勾选同意,点击【登录】按钮。

| 普通中小学中职大学其他       | 普通中小学中职大学其他        |
|-------------------|--------------------|
| 学生 老师 其他人员        | 学生老师               |
| 请输入证件号/邮箱         | 请输入证件号/学籍号         |
| 请输入密码             | 请输入密码              |
| 9 请输入验证码          | ? 请输入验证码           |
| 忘记密码      注册新用户   | 忘记密码    注册新用户      |
| ✓ 我已阅读并同意《用户隐私条款》 | 2 我已阅读并同意 《用户隐私条款》 |
| 爱                 | 登录                 |

如果登录出现问题,请查看以下注意事项:

- ① 如密码错误,可点击"忘记密码",进入相关页面重新设置密码。
- ② 如密码输入错误次数超过 5次,账号会被锁定。请等待 30 分钟后,重新登录或直接重新设置密码。
- 二、如何进入上海市学生素质教育优质资源平台观看在线课程

1. 登录后,点击资源平台进入上海市学生素质教育优质资源平台

| 🕑 上海市学生综    | 合素质评价信息管理系 | 统                                  |             |               |        |
|-------------|------------|------------------------------------|-------------|---------------|--------|
| SECSA       |            | <sup>有格局 办活动有情怀</sup><br>了艺术科技教育活动 |             |               |        |
| <b>经</b> 科技 | 🔮 艺术       | 😵 体育                               | <b>♀</b> 健康 | <b>题</b> 师训研究 | Q搜索    |
| ■ 学生综评      | 🛃 资源平台     | 📌 公告公示                             | 📑 评估督导      | 🔒 智能分析        | ▲ 个人中心 |

2. 点击在线课程

| Ċ    | SECSA 上海市学生体育艺术              | 1058899<br>科技教育活动平台    |                            |                                      | G                          | 个人中心        |
|------|------------------------------|------------------------|----------------------------|--------------------------------------|----------------------------|-------------|
|      |                              | <br>海市学生素原             | <sup>跛!欢迎进入</sup><br>页教育优质 | <b>長资源平</b> 台                        |                            |             |
| 首页   | 在线课程 进校服务课程                  | 场馆课程 名师风采 图片资源         | 視频资源 刊物杂志 文                | 件资源 场馆资源 新体                          | 用动态 服务机构                   | 大平台首页       |
| 在約   | 线课程                          |                        |                            |                                      |                            | 查看全部>>      |
| RH   |                              | E LANARM               |                            | ************************************ | 度                          | 小<br>课<br>章 |
| 料着上海 | 音知识学习——新型冠状病<br>丽市金山区青少年活动中心 | 老上海汽车风情<br>上海汽车博物馆有限公司 | E先生的汽车工厂<br>上海汽车博物馆有       | <sup>—</sup> —汽车构造小  <br>限公司         | E先生的汽车工厂—汽车<br>上海汽车博物馆有限公司 | 构造小         |

## 3. 根据感兴趣的领域选择课程进行学习

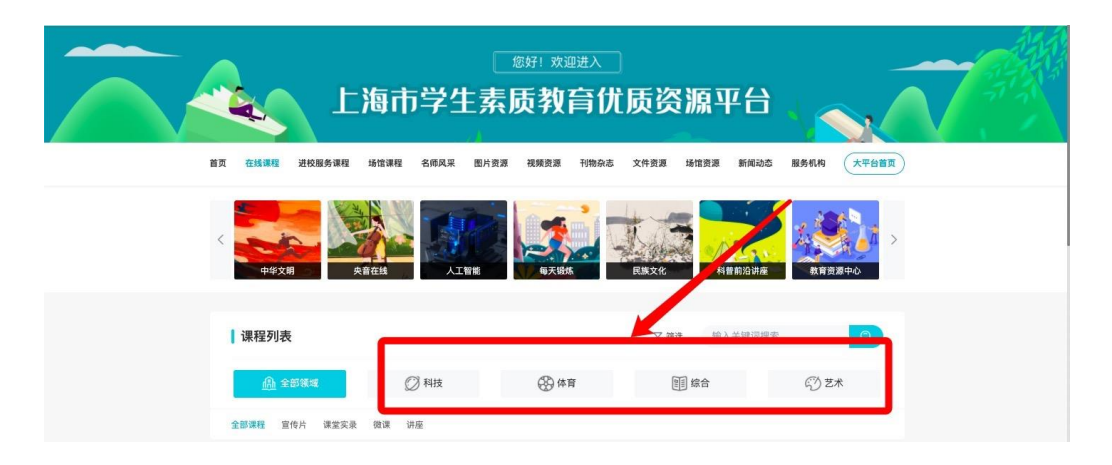

三、如何参加"五育小导师,宅家新玩法"素质教育在线公益课程 学习优秀案例评选活动

1. 活动入口

登录后,在大平台首页导航栏下方的轮播图区域,点击该活动的图片进 入活动页,点击活动页底部"点击参与"按钮进入报名页面。

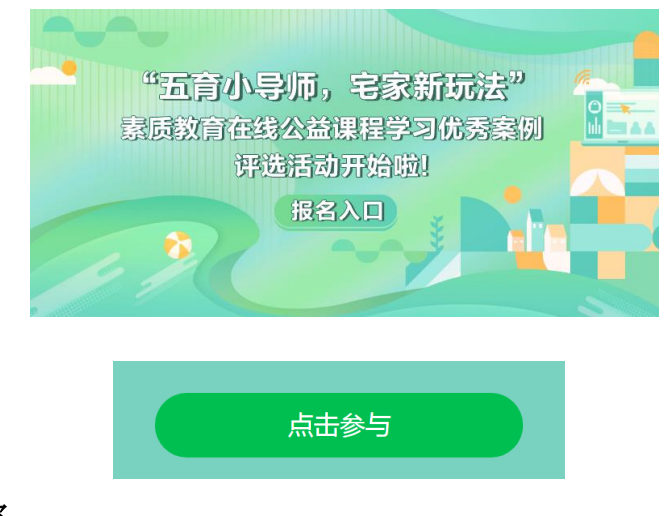

### 2. 报名信息填写

进入活动报名页面,填写相关字段进行活动报名。

|                                                                                                    | 02                                                                                                    |
|----------------------------------------------------------------------------------------------------|----------------------------------------------------------------------------------------------------|
| 学校所在区:                                                                                                    | 下拉选择学校所在区↔                                                                                                    |
| 普陀区                                                                                                    | · · · · · · · · · · · · · · · · · · ·                                                                                                    |
| 学校名称:                                                                                                    | 下拉选择学校┙                                                                                                    |
| 请选择学校                                                                                                    |                                                                                                    |
| 小項:                                                                                                    |                                                                                                    |
| 「国際市局価」和単常                                                                                                    |                                                                                                    |
| COTT MANA CONTRACTOR                                                                                                    | 家町坑法 山手工毛家前坑法 山臣育毛家前坑法 山房司毛家前坑法                                                                                                    |
| (RD)-                                                                                                    | ※御坊法 コチエモ※朝坊法 口作可も永朝坊法 口方司も永嘉坑法                                                                                                    |
|                                                                                                    | 个账号申报只可选择一个小项,若申报                                                                                                    |
| 1991-<br>の)学組の<br><b>姓名:</b>                                                                                                    | 个账号申报只可选择一个小项,若申报                                                                                                    |
| 相関)・<br>の小学組の<br>姓名:<br>対応                                                                                                    | ◆新放出生型新放出版 ● 28 新放出版 ● 28 新放出 ● 28 新放出 ● 28 和 ● 28 新放出 ● 28 新放出 ● 28 新放出 ● 28 和 ● 28 和 ● |
| #11<br>の小学组 Ci<br>姓名:<br>社名:<br>社名:<br>社名:<br>社名:<br>社名:                                                                                                    | ◆账号申报只可选择一个小项,若申报 多个,可使用家长信息注册账号申报                                                                                                    |
| 田田<br>田田<br>田田<br>田<br>田 | ◆新祝日子王老家新祝日本日老家新祝日前的老家新祝<br>个账号申报只可选择一个小项,若申报<br>多个,可使用家长信息注册账号申报↔                                                                                                    |
| 田田<br>田田<br>田田                                                                                                    | ▲新放出手工电影新放出降雪电影新放出场动电影新放出<br>个账号申报只可选择一个小项,若申报<br>多个,可使用家长信息注册账号申报                                                                                                    |

3. 作品上传

点击"下一步"进入附件上传页面,按照要求上传作品。

# "五育小导师,宅家新玩法"素质教育在线公益课程学习优秀案例评选活动 活动 ① ② 信息填写 附件上传 附件上传 附件上传 NHF名称: ③ ⑤附件上传: 视频要求以16:9横屏拍摄,时长5分钟以内,大小不大于1G,以mp4楷式存储,文件命名楷式为: ③ ③ ③ ③ ③ ③ ③ ③ ③ ③ ③ ③ ③ ③ ③ ③ ③ ③ ③ ③ ③ ③ ③ ③ ③ ③ ③ ③ ③ ③ ③ ③ ③ ③ ③ ③ ③ ③ ③ ③ ③ ③ ④ ③ ③ ③ ③ ③ ③ ③ ③ ④ ③ ④ ④ ④ ④ ④ ④ ④ ④ ④ ● ○ ○ ○ ○ ○ ○ ○ ○ ○ ○ ○ ○ ○ ○ ○ ○ ○ ○ ○ ○ ○ ○ ○ ○ ○ ○ ○ ○ ○ ○ ○ ○ ○ ○ ○ ○ ○ ○ ○ ○ ○ ○ ○ ○ ○ ○ ○ ○ ○ ○ ○ ○ ○ ○ ○ ○ ○ ○ ○ ○ ○ ○ ○ ○ ○ ○ ○ ○ ○ ○ ○ ○ ○ ○ ○ ○ ○ ○ ○ ○ ○ ○ ○ ○ ○ ○ ○ ○ ○ ○ ○ ○ ○ ○ ○ ○ ○ ○ ○ ○ ○ ○ ○ ○ ○ ○ ○ ○ ○ ○ ○ ○ ○ ○ ○ ○ ○ ○ ○ ○ ○ ○ ○ ○ ○ ○ ○ ○ ○ ○ ○ ○ ○ ○ ○ ○ ○ ○ ○ ○ ○ ○ ○<

# 4. 作品提交

点击"正式提交",确认后只可浏览,无法修改,请谨慎提交。如 需浏览报名及作品信息,可以从报名通道再次进入。